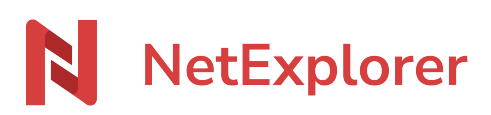

Knowledgebase > NetExplorer Workspace > Mangae your platform > Activate Outlook connector

Activate Outlook connector

Guilhem VERGON - 2025-08-11 - Mangae your platform

You can authorize installation of NetExplorer connector for Ooutlook, from the generic panel, by user or by group.

## See options

Further more, you can adjust setup of generic options for this connector.

- Login as an administrator to your NetExplorer platform and go to Configuration/features.
- Spot the line "Share and receive by links and emails", then click on "Configure"
- Share and receive by links and emails
  Share and receive links allow you to exchange files securely. Configure their expiration date, protection level, and much more.
  - $\circ\,$  Automatic deletion can be set /on or /off
  - Retention period allows you to set up the preservation time of files added within links.

Configure

| Outlook connector                                                               |    |  |
|---------------------------------------------------------------------------------|----|--|
| Automated deletion of sent files<br>Activate automated deletion of attachments. |    |  |
| Retention period<br>Retention period for attachments sent with connectors.      | 30 |  |